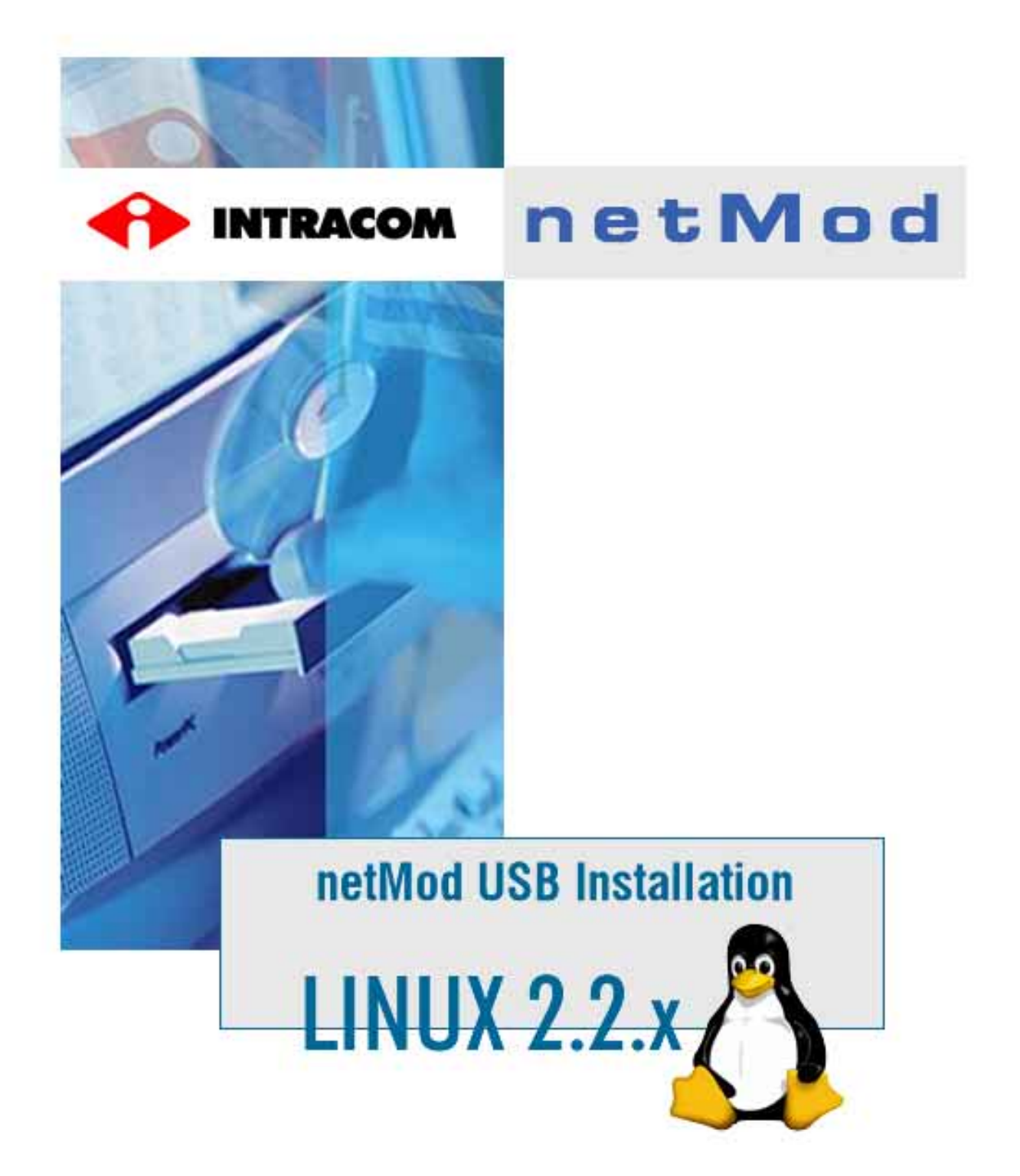

C Copyright INTRACOM S.A. 2001

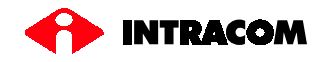

# **Table of Contents**

| Introduction                              | 2  |
|-------------------------------------------|----|
| About netMod USB                          | 2  |
| Conventions used in this manual           | 2  |
| Standard Accessories                      | 3  |
| References for further help               | 3  |
| Before installation                       | 4  |
| Driver Installation                       | 4  |
| Driver Installation Procedure in 12 steps | 5  |
| Step 1 Startup                            | 5  |
| Step 2 USB Support Selection              | 6  |
| Step 3 USB Support Configuration          | 7  |
| Step 4 Return to Main Menu                | 8  |
| Step 5 Save and Exit                      | 8  |
| Step 6 Start Compilation                  | 8  |
| Step 7 Enabling USB Filesystem            | 9  |
| Step 8 Kernel Loader Configuration        | 9  |
| Step 9 Reboot                             | 9  |
| Step 10 netMod Connection                 | 10 |
| Step 11 ACM Driver Loading                | 10 |
| Step 12 Viewing the USB Devices           | 11 |

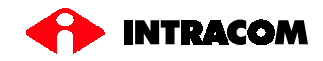

# Introduction

## About USB...

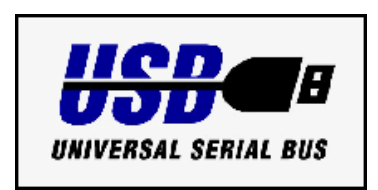

USB (Universal Serial Bus) is a standard developed by computer and telecommunication industry for connection of peripheral devices to personal computers. USB devices offer high data rates and use a standard port and connector. They are configured automatically as soon as they are attached to the computer. No cards installation by opening the computer case is needed anymore. USB devices can be attached or removed while the computer is running. In the near future, USB port is going to replace the communication ports (like parallel, RS232 etc.).

# About netMod USB

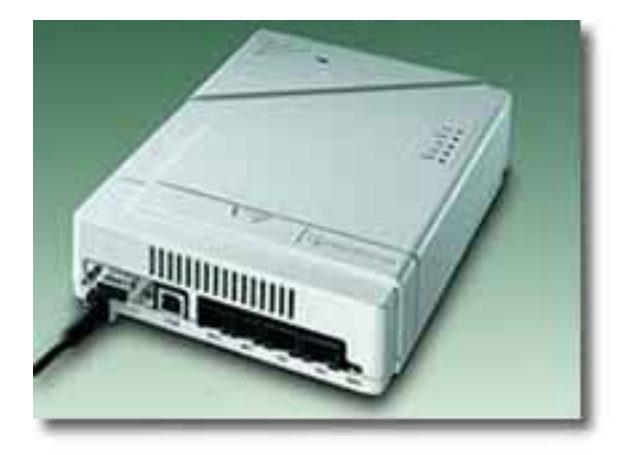

Figure 1 netMod USB

The *netMod USB* supports the Plug and Play functions of the USB standard and works with many operating systems such as *Windows®98*, *Windows®2000*, *Windows®*ME, Linux, MacOS.

The *netMod USB* has the same functions as the *netMod* for serial port connection.

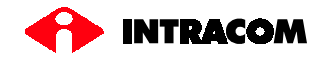

## Conventions used in this manual

- ☞ ... indicates instructions to be carried out by the user
- $\Rightarrow$  ... indicates the results of instructions
- ... indicates notes or recommendations for the user

Names of devices, accessories, products etc. are written *italic*, e.g.: *netMod USB* Text to be entered by the user is written *italic bold*, e.g.: *make xconfig* <**Enter**  $\downarrow$ > Keys to be pressed on the keyboard are depicted as <**key**>, e.g.: <**Enter**  $\downarrow$ >

#### **Standard Accessories**

- 1. netMod USB
- 2. USB cable
- *3. Serial Adapter* (DP-9 to DB-25)
- 4. *RJ-11 cable* (for POTS)

5. RS-232 cable (serial cable)
6. Wall mounting Kit
7. netMod Manual
CD-ROM netMod Installation & Configuration

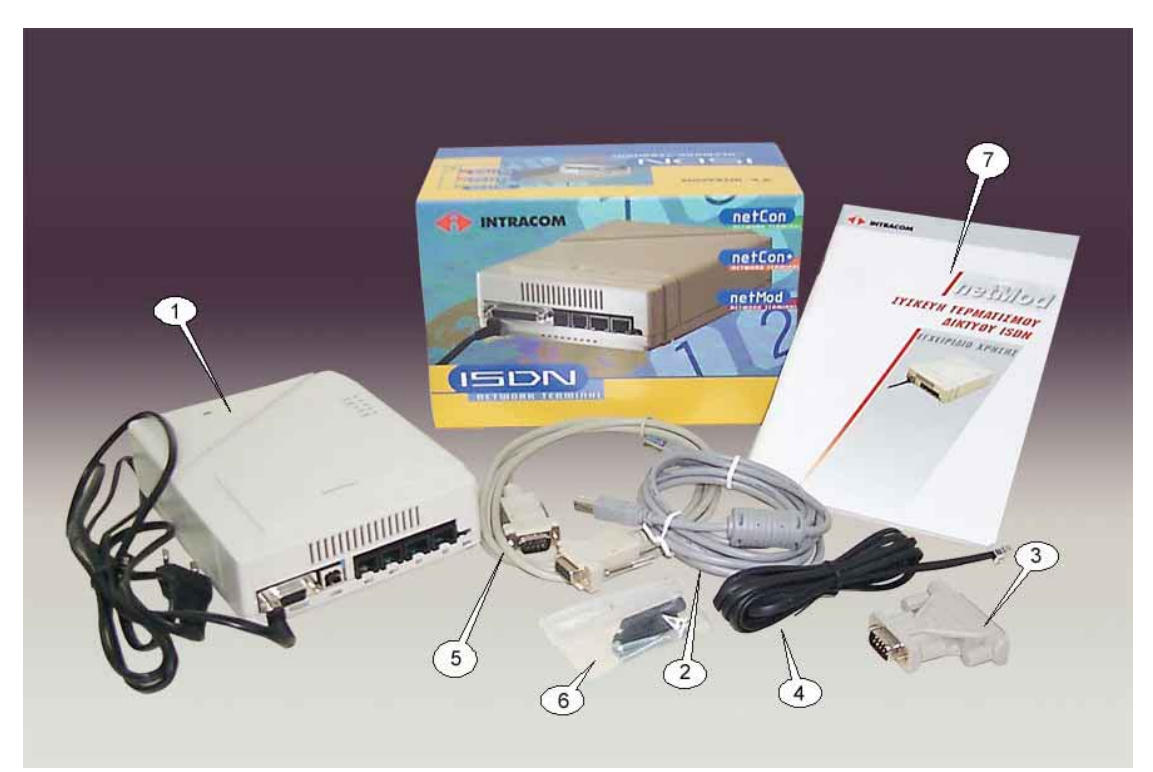

Figure 2 netMod USB Accessories

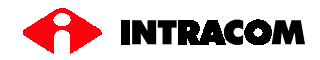

## **References for further help**

| 1.)   | INTRACOM's netMod Helpdesk                                                                                          | http://netmod.intracom.gr                           |
|-------|----------------------------------------------------------------------------------------------------|-----------------------------------------------------|
| 2.)   | Linux Documentation Project                                                                                         | http://www.linuxdoc.org                             |
| 2 a.) | Detailed guide to kernel<br>configuration, compilation,<br>upgrades, and troubleshooting for<br>ix86-based systems. | http://www.linuxdoc.org/HOWTO/Kernel-<br>HOWTO.html |
| 3.)   | Linux USB project                                                                                                   | http://www.linux-usb.org/USB-guide/book1.html       |
| 4.)   | USB Home                                                                                                    | http://www.usb.org                                  |

#### Before installation....

#### Kernel Version 2.2.18 or higher...

...for the proper installation of *netMod USB* in a Linux environment, make sure that the kernel installed on your computer is of version 2.2.18 or higher (only these versions support ACM drivers). If you have a lower version, please install the required kernel to the corresponding directory (generally: */usr/src/kenrel-version*).

## ATTENTION

In order to compile and configure the kernel It is assumed that the end user has very strong knowledge of Linux OS and PC Hardware. The current instructions had been written under the above condition. Don't do anything if you are not sure or you don't know what you do.

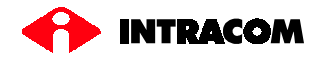

# **Driver Installation Procedure in 12 steps**

The easiest way to compile a kernel is within X Windows environment.

#### Step 1. Startup

- © Startup *X Windows*
- © Open a terminal application (*xterm*,*rxvt*)
- Generative Command promt type: cd /usr/src/linux-version < Enter → >
- $\Rightarrow$  You have changed to the directory of Linux kernel.
- ☞ Now type: make xconfig < Enter → >
- $\Rightarrow$  After a few seconds the following window will appear on your screen.

| Linux Kernel Configuration  |                                        |                              |
|-----------------------------|----------------------------------------|------------------------------|
| Code maturity level options | I2O device support                     | Console drivers              |
| Processor type and features | Network device support                 | Sound                        |
| Loadable module support     | Amateur Radio support                  | Kernel hacking               |
| General setup               | IrDA (infrared) support                |                              |
| Plug and Play support       | ISDN subsystem                         |                              |
| Block devices               | Old CD-ROM drivers (not SCSI, not IDE) | Save and Exit                |
| Networking options          | Character devices                      | Quit Without Saving          |
| Telephony Support           | USB support                            | Load Configuration from File |
| SCSI support                | Filesystems                            | Store Configuration to File  |

Figure 3 Linux Kernel Configuration Window

If this is the first time that you compile a kernel you must do a more general configuration for the whole system. For help please refer to **References for further help** on page 4.

If your have already done the general configuration, continue with the following steps....

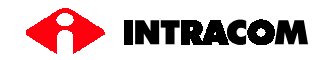

| Step 2. USB Support Selectic |
|------------------------------|
|------------------------------|

| Linux Kernel Configuration  |                                    | ×                            |
|-----------------------------|------------------------------------|------------------------------|
| Code maturity level options | I2O device support                 | Console drivers              |
| Processor type and features | Network device support             | Sound                        |
| Loadable module support     | Amateur Radio support              |                              |
| General setup               | IrDA (infrared) support            | Click USB Support            |
| Plug and Play support       | ISDN subsystem                     | Click OSD Support            |
| Block devices               | Old CD-ROM drivers (not SCSI, not  | Save and Exit                |
| Networking options          | Character devices                  | Quit Without Saving          |
| Telephony Support           | USB support                        | Load Configuration from File |
| SCSI support                | Filesystems Store Configuration to |                              |

Figure 4 Linux Kernel Configuration Window

#### $\Rightarrow$ The following window will appear:

| <b>◇ y</b> | 🗇 m         | 🔶 n        | Support for USB                                    | Help |  |  |  |  |
|------------|-------------|------------|----------------------------------------------------|------|--|--|--|--|
| \$у        | ÷ -         | 🔷 n        | USB verbose debug messages Help                    |      |  |  |  |  |
|            |             |            | Miscellaneous USB options                          |      |  |  |  |  |
| \$ у       | ÷ -         | <b>◇</b> n | Preliminary USB device filesystem                  | Help |  |  |  |  |
| ¢у         | <b>\$</b> - | <b>◇</b> n | Support for hot-pluggable USB devices              | Help |  |  |  |  |
| \$ У       | ÷ -         | <b>◇</b> n | Enforce USB bandwidth allocation (EXPERIMENTAL)    | Help |  |  |  |  |
|            |             |            | USB Controllers                                    |      |  |  |  |  |
| \$ У       | 🔷 m         | <b>◇</b> n | UHCI (Intel PIIX4, VIA,) support                   | Help |  |  |  |  |
| ¢у         | <b>◇</b> m  | <b>◇</b> n | UHCI Alternate Driver (JE) support Help            |      |  |  |  |  |
| \$у        | 🔷 m         | 🔷 n        | OHCI (Compaq, iMacs, OPTi, SiS, ALi,) support Help |      |  |  |  |  |
|            |             |            | USB Devices                                        |      |  |  |  |  |
| ≎у         | <b>◇</b> m  | <b>◇</b> n | USB Printer support                                | Help |  |  |  |  |
| ¢у         | <b>◇</b> m  | ◇ n        | USB Scanner support                                | Help |  |  |  |  |
| ≎у         | <b>◇</b> m  | <b>◇</b> n | USB Audio support                                  | Help |  |  |  |  |
| ∲ у        | <b>◇</b> m  | ◇ n        | USB Modem (CDC ACM) support                        | Help |  |  |  |  |
| \$ у       | <b>◇</b> m  | <b>◇</b> n | USB Serial Converter support                       | Help |  |  |  |  |
| ф у        | <b>\$</b> - | ◇ n        | USB Generic Serial Driver                          | Help |  |  |  |  |
| ŵу         | 🗇 m         | ◇ n        | USB Handspring Visor Driver                        | Help |  |  |  |  |

Figure 5 USB Support Window

By default all options in this window are disabled. In the next step we will turn on only the necessary options for our system configuration...

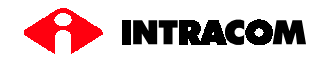

# Step 3. USB Support Configuration

The following configuration applies for Intel based machines (i386)

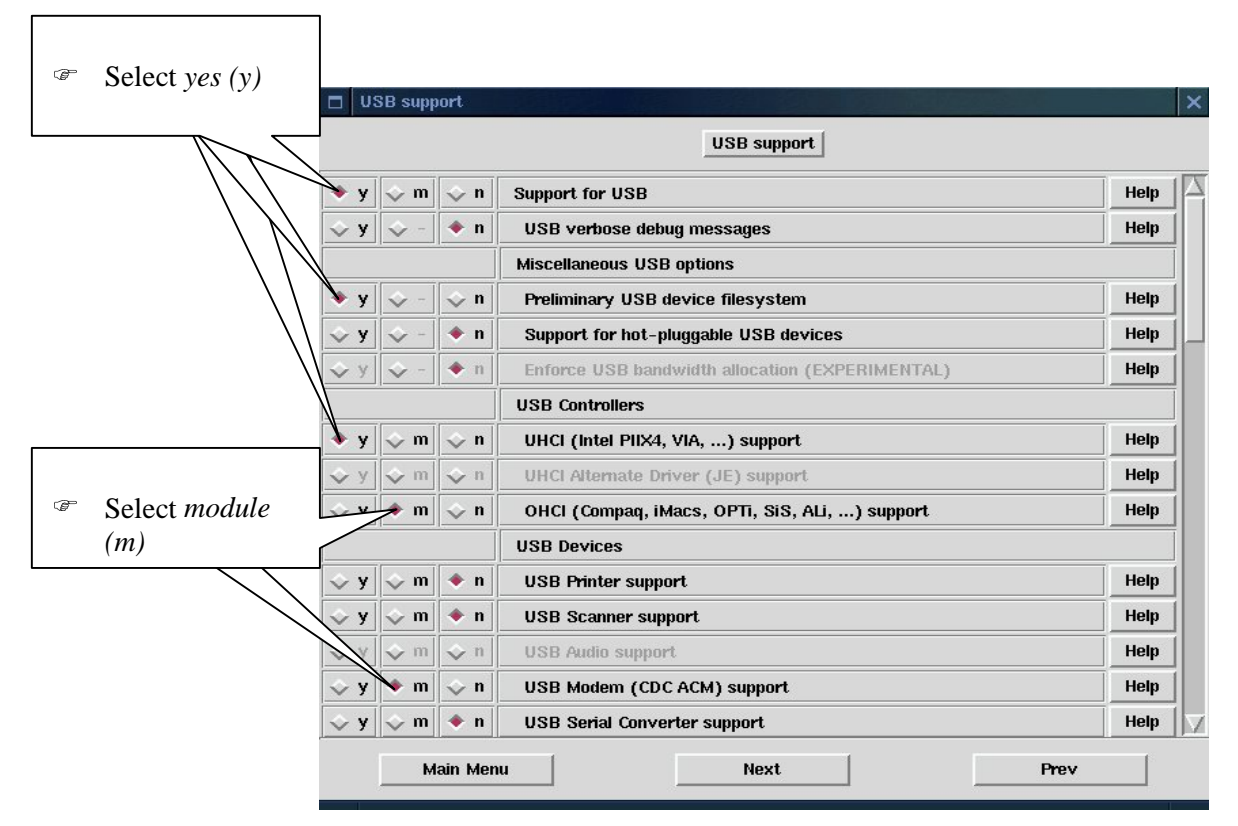

Figure 6 USB Support Window

 $\Rightarrow$ 

| Selected options:                                | What does that mean?                 |
|--------------------------------------------------|--------------------------------------|
| Support for USB                                  | The core kernel support for USB      |
| Preliminary USB device filesystem                | The USB device file system           |
| UHCI (Intel PIIX4, VIA,) support                 | The main support for the USB chipset |
| OHCI (Compaq, iMacs, OPTi, SiS,<br>ALi,) support | Support for other USB chipsets       |
| USB modem (CDC ACM) support                      | ACM driver for USB modems            |

It is suggested here to include the ACM and OHCI drivers as modules in order to increase the kernel size.

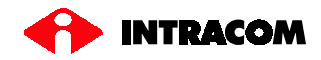

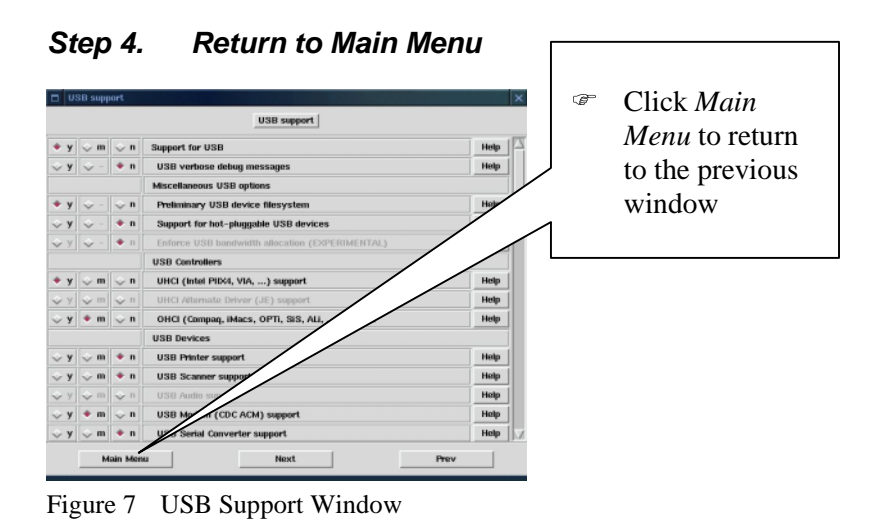

#### Step 5. Save and Exit

| Linux Kernel Configuration  |                                        |                              |   |                               |
|-----------------------------|----------------------------------------|------------------------------|---|-------------------------------|
| Code maturity level options | I2O device support                     | Console drivers              |   |                               |
| Processor type and features | Network device support                 | Sound                        | Ŧ | Click <i>Save and Exit</i> to |
| Loadable module support     | Amateur Radio support                  | Kernel hacking               |   | save your kernel              |
| General setup               | IrDA (infrared) support                |                              |   | configuration settings        |
| Plug and Play support       | ISDN subsystem                         |                              | 1 | configuration settings        |
| Block devices               | Old CD-ROM drivers (not SCSI, not IDE) | Save and Exit                |   |                               |
| Networking options          | Character devices                      | Quit Without Saving          |   |                               |
| Telephony Support           | USB support                            | Load Configuration from File |   |                               |
| SCSI support                | Filesystems                            | Store Configuration to File  |   |                               |

Figure 8 Linux Kernel Configuration Window

#### Step 6. Start Compilation

- General At the command promt type:
   make dep clean bzImage modules modules\_install < Enter → >
- Note: In case that you are using "Lilo" in order to boot your kernel replace "bzImage" with "bzlilo".
- ⇒ The compilation of the kernel begins now and if all settings are OK the whole process will end after required time (depends on CPU speed and memory of your system). The new kernel will then be saved now the directory: /usr/src/kernel-version/arch/i386/boot.
- For more information about kernel configuration and compilation see <a href="http://www.linuxdoc.org/HOWTO/Kernel-HOWTO.html">http://www.linuxdoc.org/HOWTO/Kernel-HOWTO.html</a>

netMod USB Installation Ver. 3 / 20/05/2002(usb\_linux\_22x\_en)

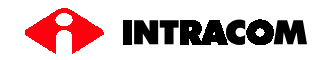

## Step 7. Enabling USB File System

☞ Open the file /*etc/fstab* for editing

| Ŧ | Add the line: |               |          |          |   |   |
|---|---------------|---------------|----------|----------|---|---|
|   | none          | /proc/bus/usb | usbdevfs | defaults | 0 | 0 |

If you don't want usb device file system to by enabled by default during system boot up you can ignore te above step. You can mount it at any time from the command prompt by typing:

mount -t usbdevfs none /proc/bus/usb

#### Step 8. Kernel Loader Configuration

You have to configure your kernel loader (*Lilo,Loadlin*) and restart your system to load the new kernel.

#### Step 9. Reboot

- $\checkmark$  At the command promt type: *reboot* < Enter  $\downarrow$  >
- $\Rightarrow$  During the booting of your system lines similar to the following will appear on your screen showing you that the USB core driver has been loaded from the kernel:

```
usb.c: registered new driver usbdevfs
usb.c: registered new driver hub
usb-uhci.c: $Revision: 1.251 $ time 14:40:13 Mar 20 2001
usb-uhci.c: High bandwidth mode enabled
usb-uhci.c: USB UHCI at I/O 0xe000, IRQ 3
usb-uhci.c: Detected 2 ports
usb.c: new USB bus registered, assigned bus number 1
```

#### Step 10. netMod Connection

- Connect *netMod USB* to the U line of the telephone network
- Connect *netMod USB* to the AC mains power supply
- Connect *netMod USB* to a free USB port of your PC with the *USB cable* ( $\Rightarrow$  Standard Accessories)
- $\Rightarrow$  The USB LED on your *netMod USB* device will light up green to show you that the USB driver has recognized the netMod USB successfully.

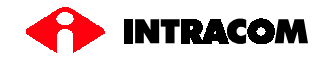

## Step 11. ACM Driver Loading

- Contraction Contraction Contraction
  Login to your system
- $\checkmark$  At the command promt type: *modprobe acm* < Enter  $\downarrow$  >
- $\checkmark$  At the command promt type: *Ismod* < Enter  $\downarrow$  >
- $\Rightarrow$  An information similar to the following will be displayed on your screen:

| pcnikal:~ # lsmod      |         |       |                                                 |
|------------------------|---------|-------|-------------------------------------------------|
| Module                 | Size    | Usec  | i by                                            |
| acm                    | 4976    | 0     | (autoclean)                                     |
| sr_mod                 | 12112   | 1     | (autoclean)                                     |
| cdrom                  | 26560   | 0     | (autoclean) [sr_mod]                            |
| snd-pcm-oss            | 18800   | 1     | (autoclean)                                     |
| snd-pcm-plugin         | 16624   | 0     | (autoclean) [snd-pcm-oss]                       |
| snd-mixer-oss          | 5280    | 1     | (autoclean) [snd-pcm-oss]                       |
| snd-seq-midi           | 3664    | 0     | (unused)                                        |
| snd-seq-midi-event     | 3408    | 0     | [snd-seq-midi]                                  |
| snd-seq                | 43360   | 0     | [snd-seq-midi snd-seq-midi-event]               |
| snd-card-cs461×        | 2064    | 2     |                                                 |
| snd-cs461×             | 66992   | 0     | [snd-card-cs461x]                               |
| snd-rawmidi            | 10464   | 0     | [snd-seq-midi snd-cs461x]                       |
| snd-seq-device         | 4256    | 0     | [snd-seq-midi snd-seq snd-rawmidi]              |
| snd-pcm                | 32704   | 0     | [snd-pcm-oss snd-pcm-plugin snd-cs461x]         |
| snd-timer              | 8864    | 0     | [snd-seq snd-pcm]                               |
| snd-ac97-codec         | 24736   | 0     | [snd-cs461x]                                    |
| snd-mi×er              | 25008   | 0     | [snd-mixer-oss snd-ac97-codec]                  |
| snd                    | 37680   | 1     | [snd-pcm-oss snd-pcm-plugin snd-mixer-oss snd-  |
| seq-midi snd-seq-midi- | event s | nd-se | eq snd-card-cs461x snd-cs461x snd-rawmidi snd-s |
| eq-device snd-pcm snd- | timer s | nd-ac | :97-codec snd-mixer]                            |
| soundcore              | 3856    | 4     | [snd]                                           |
| nfsd                   | 67280   | 0     | (autoclean)                                     |

Step 12. Viewing the USB Devices

- Generation of the command prometry in the command prometry is the command prometry in the command prometry is the com
- $\Rightarrow$  On your screen you will see an informational text about the devices attached to the USB ports of your computer. This text will be similar to the following:

| т:  | Bus=01 Lev=00 Prnt=00 Port=00 Cnt=00 Dev#= 1 Spd=12 MxCh= 2  |
|-----|--------------------------------------------------------------|
| B:  | Alloc= 0/900 us ( 0%), #Int= 0, #Iso= 0                      |
| D:  | Ver= 1.00 Cls=09(hub ) Sub=00 Prot=00 MxPS= 8 #Cfgs= 1       |
| P:  | Vendor=0000 ProdID=0000 Rev= 0.00                            |
| s:  | Product=USB UHCI Root Hub                                    |
| s:  | SerialNumber=e000                                            |
| C:* | #Ifs= 1 Cfg#= 1 Atr=40 MxPwr= 0mA                            |
| I:  | If#= 0 Alt= 0 #EPs= 1 Cls=09(hub ) Sub=00 Prot=00 Driver=hub |
| E:  | Ad=81(I) Atr=03(Int.) MxPS= 8 Ivl=255ms                      |
| т:  | Bus=01 Lev=01 Prnt=01 Port=00 Cnt=01 Dev#= 2 Spd=12 MxCh= 0  |
| D:  | Ver= 1.10 Cls=02(comm.) Sub=00 Prot=00 MxPS=16 #Cfgs= 1      |
| P:  | Vendor=0bf1 ProdID=0001 Rev= 1.00                            |
| s:  | Manufacturer=Intracom S.A.                                   |

netMod USB Installation Ver. 3 / 20/05/2002(usb\_linux\_22x\_en)

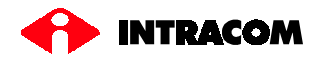

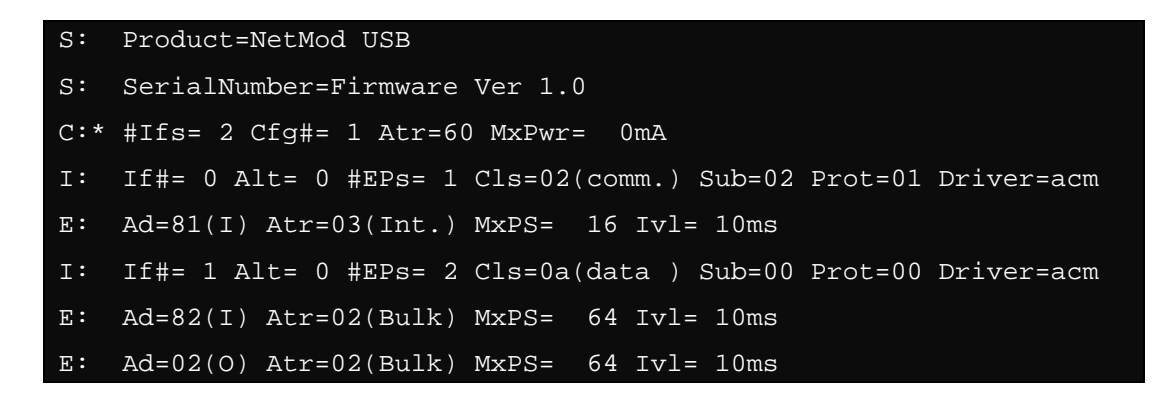

You need now to set up the device node entries for the various modems. You can use up to 32 modems with this driver. Use the following commands to set up the first four:

mknod /dev/ttyACM0 c 166 0 mknod /dev/ttyACM1 c 166 1 mknod /dev/ttyACM2 c 166 2 mknod /dev/ttyACM3 c 166 3

They can be used with your dialer software (*Xisp*,*kppp*) or any other communication software (such *minicom*).